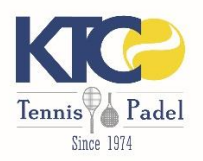

# Paiement direct en ligne Mode d'emploi

## **Application mobile**

Les capture d'écrans ci-dessous ont été faites sur le site Internet de réservation. Pour trouver ces menus sur l'application mobile, cliquez sur « Mon iclub »

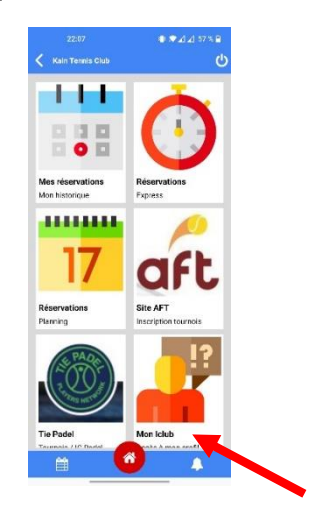

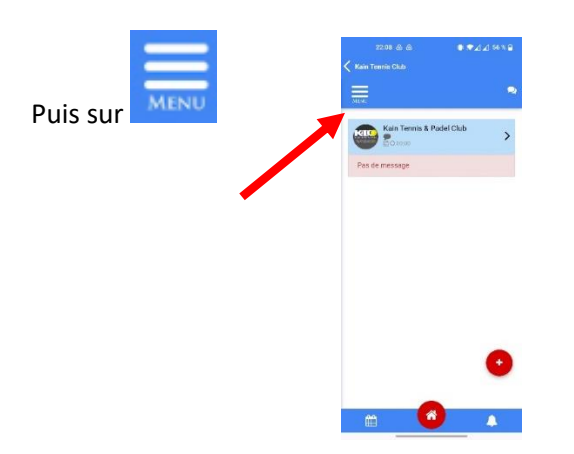

Vous verrez alors l'équivalent des menus décrits ci-dessous.

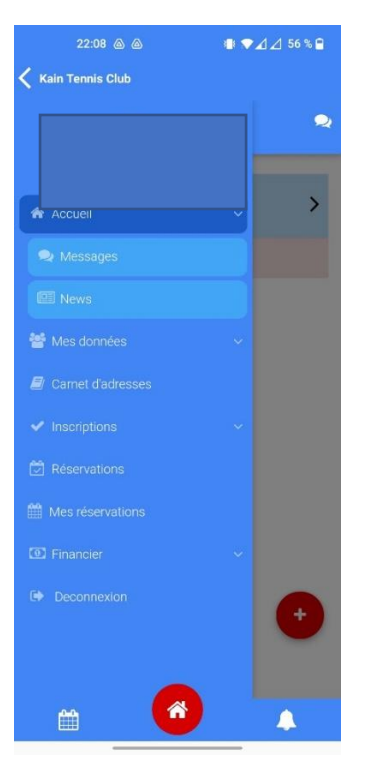

## Portefeuille électronique

Le portefeuille électronique est activé pour tous les membres. Celui-ci peut être approvisionné directement via votre interface MyKainTC ou l'application mobile, soit par carte de crédit, soit par Bancontact.

|                  | Mon portefeuille                                                                                                    |
|------------------|----------------------------------------------------------------------------------------------------|
| Mes réservations | Solde : 20.00 €<br>⊕ existence in a converte onun ana @Anout ou existen                                                                                                    |
| Financier        | Votre portefeuille parmet à chaque membre de votre famille de payer des réservations.                                                                                                    |
| Mon portefeuille | en das e annualsen a une reservation, contramement au regisment a ortale interieur, a un monaunt a ete perça, i est automanguament create sur voire portereusie pour une prochaine reservation.<br>Voira pouve également créditer le potefeuille d'un autre joueur pour, par exemple, payer voite part d'une réservation.                                                                                                    |
| Mes attestations | CU HISTORIJES GE MOD PORTFEUIIIE SERVICE ELITIONIE<br>ED 02/12/021<br>Compte ED STRIPE<br>Compte ED STRIPE<br>Compte ED STRIPE<br>Compte ED STRIPE                                                                                                    |
| Deconnexion      | (16.00) (10)1/2/2021<br>(16.00) (10)1/2/2021<br>(16.00) (16.00) (16. |
|                  | 16.007 Compte EB Interne<br>Annulation 4/12 - Nr.2 - 18:00 - 19:00                                                                                                    |

Il peut donc être utilisé pour

- Payer une réservation (voir ci-dessous)
- Être remboursé lors d'une annulation en accord avec les conditions générales
- Transférer de l'argent vers le portefeuille électronique d'un autre membre, pas exemple pour rembourser sa quote-part d'une réservation

Le crédit du portefeuille est disponible pour tous les membres de la famille.

Le remboursement par virement du solde du portefeuille n'est pas possible, sauf cas exceptionnel, sur demande à l'adresse <u>info@kaintennisclub.be</u>.

#### Paiement d'une réservation

Une réservation n'est validée qu'après paiement direct en ligne. Le début du processus n'est pas modifié :

1. Sélectionnez la plage souhaitée dans le planning

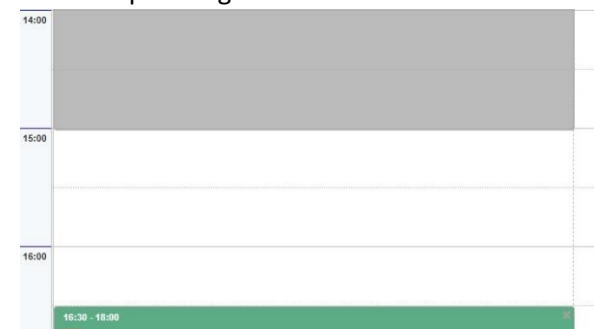

2. Remplissez les noms des 4 (padel) ou 2 (tennis) joueurs

| r selection nez n | loueur 1             |                  |  |
|-------------------|----------------------|------------------|--|
| 2                 | MENVU DE SIBOSAIN G. | CASTIAUX Estébar |  |
| •                 | Joueur 3             | Source 4         |  |
| 0                 | Q CASTIAUX Bernard   | Q CASTIAUX Noa   |  |
|                   | Q CASTIAUX Bernard   | CASTIAUX Noa     |  |

3. Après avoir cliqué sur le bouton « Continuer », vous recevez la pré-confirmation avec l'invitation à payer :

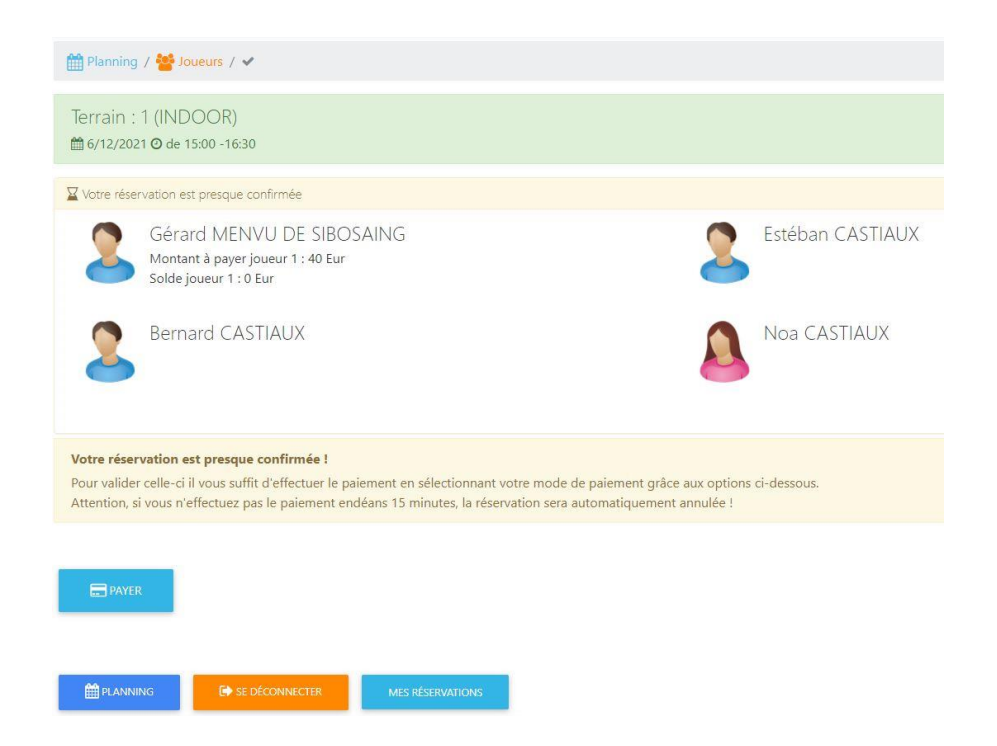

- 4. Après avoir cliqué sur le bouton « Payer », vous avez le choix entre 3 modes de paiement :
  - a. Carte de crédit
  - b. Bancontact
  - c. Portefeuille virtuel

| st presque confirmée                                                                         |                                   |            |
|----------------------------------------------------------------------------------------------|-----------------------------------|------------|
| ard MENVU DE SIB                                                                             | OCAING Estába                     | n CASTIAUX |
| int à payer joueur 1 : 40 Ei<br>joueur 1 : 0 Eur                                             | Choisissez votre mode de paiement |            |
| ard CASTIAUX                                                                                 | CARTE DE CRÉDIT (40.00 EUR)       | STIAUX     |
|                                                                                              | € BANCONTACT (40.00 EUR)          |            |
|                                                                                              | PORTEFEUILLE VIRTUEL 40.00 EUR    |            |
| <b>est presque confirmée !</b><br>il vous suffit d'effectuer le<br>effectuez pas le paiement | Solde du portefeuille : 0.00 Eur  |            |
|                                                                                              | * FERMER                          |            |
|                                                                                              |                                   |            |
| _                                                                                            |                                   |            |

5. Vous êtes ensuite redirigé vers l'interface de paiement pour finaliser la transaction et confirmer définitivement votre réservation. Si votre paiement n'a pas été effectué dans les 15 minutes, la réservation est automatiquement annulée.

Pour information, il est possible d'utiliser plusieurs moyens pour un même paiement. Par exemple, pour un paiement de 40€, si votre portefeuille présente un solde de 20

## Annulation d'une réservation

Une réservation peut être annulée avec remboursement intégral jusqu'à 4h avant le début.

Pour annuler une réservation, cliquez sur le menu « Mes réservations » et cliquez sur les 3 points en bas à droite de la zone de la réservation et cliquez sur « Effacer ».

| 🕷 Accueil         | ~ | Mes réservations + per de 100000                                     |   |
|-------------------|---|----------------------------------------------------------------------|---|
| 🖉 Mes données     | ~ | Infrastructure?  Sebastien (A) CASTIAUX  15/12/2021 - 30/12/2021  OK |   |
| Carnet d'adresses |   | THE DELL SCHOOL                                                      |   |
| Inscriptions      | ~ |                                                                      |   |
| Réservations      |   | € Seb CASTAUX - VERRACHEN 8.<br>€ Prix: 34.50€ Solde: 00.00 €        | _ |
| Mes réservations  |   |                                                                      |   |
| 3 Financier       |   |                                                                      |   |
| Deconnexion       |   |                                                                      |   |

Confirmez ensuite votre mot de passe pour supprimer définitivement votre réservation.

Le portefeuille virtuel du joueur ayant réglé la réservation sera automatiquement crédité du montant de la réservation.

#### Annulation pour cas de force majeure

En cas d'annulation pour cas de force majeure (pluie, indisponibilité du terrain...), l'administrateur pourra permettre également le remboursement.

Si cela n'a pas été fait automatiquement, pour demander un remboursement pour intempérie, envoyez un mail à l'adresse <u>info@kaintennisclub.be</u>.

### Souscription et paiement d'une cotisation

| La souscription et le paiement en | ligne d'une cotisat              | ion se fait via le menu 💙 Inscriptions | dans la colonne de |
|-----------------------------------|----------------------------------|----------------------------------------|--------------------|
| gauche de MyKainTC puis           | ments ou cotisations             |                                        |                    |
|                                   | Accueil                          |                                        |                    |
|                                   | Mes données                      | Kain Tennis & Padel Club               |                    |
|                                   | Carnet d'adresses                |                                        |                    |
|                                   | <ul> <li>Inscriptions</li> </ul> | Pas de message                         |                    |
|                                   | Nonnements ou cotisations        |                                        |                    |
|                                   |                                  |                                        |                    |
|                                   | 觉 Réservations                   |                                        |                    |
|                                   | Mes réservations                 |                                        |                    |
|                                   | Financier                        | <b>v</b>                               |                    |
|                                   | Deconnexion                      |                                        |                    |
|                                   |                                  |                                        |                    |

Cliquez sur

DUTER UNE COTISATION

Choisissez ensuite la cotisation souhaitée dans le menu déroulant :

| 🕈 Ajouter une cotisation | Ajouter une cotisat | ion |  |
|--------------------------|---------------------|-----|--|
|--------------------------|---------------------|-----|--|

![](_page_4_Figure_1.jpeg)

Vous recevez ensuite les instructions de paiement avec 2 possibilités :

- Paiement par virement avec communication structurée
- Paiement direct en ligne avec les 3 possibilités comme ci-dessus :

| st presque confirmée                                     |                                   |                 |        |
|----------------------------------------------------------|-----------------------------------|-----------------|--------|
| ard MENVU DE SIB                                         | OSAING                            | K Ectóbor       |        |
| int à payer joueur 1 : 40 Ei<br>joueur 1 : 0 Eur         | Choisissez votre mode de paiement | ×               |        |
| ard CASTIAUX                                             | CARTE DE CRÉDIT (40.00 EUR)       |                 | STIAUX |
|                                                          | € BANCONTACT (40.00 EUR)          |                 |        |
|                                                          | PORTEFEUILLE VIRTUEL 40.00 EUR    |                 |        |
| est presque confirmée !<br>il vous suffit d'effectuer le | Solde du portefeuille : 0.00 Eur  |                 |        |
| effectuez pas le paiement                                |                                   |                 |        |
|                                                          |                                   | <b>X</b> FERMER |        |
|                                                          |                                   |                 |        |
|                                                          |                                   |                 |        |
|                                                          |                                   |                 |        |

Il va de soi que le paiement direct vous attribue instantanément la cotisation et vous permet de réserver immédiatement au tarif correspondant. Le paiement par virement nécessite un délai de réception du paiement et de vérification.